# Using the customer portal

**Description**: This guide explains how to create a new customer account, transfer ownership, and opt into rollover in the online customer portal.

Customers can register by creating a login and setting a new password, which grants access to the customer dashboard. From the dashboard, customers can create applications for ownership transfer, net metering agreements, or request the optional rollover.

Section topics:

- Setting up an account
- Moving into a home with solar (renting or buying)
- Optional Rollover

### Setting up an account

|    | Step            |                                             |                                                                                          | Ac                                                                 | ction                                                     |                                  |           |
|----|-----------------|---------------------------------------------|------------------------------------------------------------------------------------------|--------------------------------------------------------------------|-----------------------------------------------------------|----------------------------------|-----------|
| 1. | Navigate to the | Visit the                                   | isit the Connecting Solar website and navigate to the register and login links under the |                                                                    |                                                           |                                  |           |
|    | registration    | title "Ma                                   | anage your rollov                                                                        | ver or transfer onlin                                              | ne." Then, register                                       | to set up the accour             | nt at     |
|    | link.           | <u>csu-cust</u>                             | istomerportaluat.anbetrack.com.                                                          |                                                                    |                                                           |                                  |           |
|    |                 | N                                           | Manage your rollover                                                                     | or transfer online                                                 |                                                           |                                  |           |
|    |                 | Y                                           | You can now complete a rolle<br>he links below to either regi                            | over or transfer online with a v<br>ster as a new customer or visi | alid customer email address in<br>t the portal to log in. | your billing account. Please use |           |
|    |                 |                                             | Register as a new customer                                                               |                                                                    |                                                           |                                  |           |
|    |                 |                                             | Already registered? Log in here                                                          |                                                                    |                                                           |                                  |           |
|    |                 | N<br>ti                                     | Note: The solar application<br>ransfers.                                                 | function will not be available u                                   | until mid-2025. Please only uti                           | ilize the link for rollover and  |           |
|    |                 | • 1                                         | For best results with th                                                                 | ne app use Microsoft Edg                                           | je.                                                       |                                  |           |
| 2. | Creating an     | Set up a                                    | new account. Co                                                                          | omplete all the sec                                                | tion. The asterisk d                                      | lenotes a required fie           | eld.      |
|    | account.        | Click sav                                   | e to complete th                                                                         | e registration.                                                    |                                                           |                                  |           |
|    |                 |                                             | CONNECTING<br>SOLAR<br>SOLAR                                                             | PPLICATION PORTAL                                                  |                                                           | Contact Us 😑                     |           |
|    |                 | Cus                                         | stomer Registration                                                                      |                                                                    |                                                           | × Close Save                     |           |
|    |                 | Us                                          | ser Information                                                                          |                                                                    |                                                           | -                                |           |
|    |                 | * Us                                        | sername                                                                                  | * First Name<br>First Name                                         | * Last Name<br>Last Name                                  | * Email Address<br>Email Address |           |
|    |                 | * Ph                                        | hone Number                                                                              |                                                                    |                                                           |                                  |           |
|    |                 | • 6                                         | Enter data as it appear                                                                  | s on your utility bill, as it                                      | may differ from the info                                  | rmation in the "MyAccount        | " portal. |
| 3. | Email           | An emai                                     | il will be sent to t                                                                     | he provided addre                                                  | ss to set up your p                                       | assword. Follow the              |           |
|    | communication.  | instructions and log in via the email link. |                                                                                          |                                                                    |                                                           |                                  |           |

|    |                 | <b>Requirement</b> : The email must match your billing account. Contact customer service to                  |  |  |
|----|-----------------|----------------------------------------------------------------------------------------------------|--|--|
|    |                 | update it if necessary at 719.448.4800.                                                                      |  |  |
| 4. | Account log in. | Navigate to the links in step 1 and click on "Log In" to access your account.                                |  |  |
|    |                 | Register as a new customer                                                                                   |  |  |
|    |                 | Already registered? Log in here                                                                              |  |  |
|    |                 | "Restricted Access – Only for Authorized Users"                                                              |  |  |
|    |                 | Customer Login                                                                                               |  |  |
|    |                 | Forgot Usemame?                                                                                              |  |  |
|    |                 | Enter Your Username                                                                                          |  |  |
|    |                 | Rassword Forgot password?                                                                                    |  |  |
|    |                 | Enter Your Password                                                                                          |  |  |
|    |                 | Sign In                                                                                                    |  |  |
|    |                 | Not registered? <u>Register Here</u>                                                                         |  |  |
|    |                 |                                                                                                    |  |  |
|    |                 | • If a solar installer created an application for you, your User ID will be the address associated with your |  |  |
|    |                 | billing account.                                                                                             |  |  |
|    |                 | "Restricted Access - Only for Authorized Users"                                                              |  |  |
|    |                 | Installer Login                                                                                              |  |  |
|    |                 | - * User ID Forgot User ID?                                                                                  |  |  |
|    |                 | Enter your User ID                                                                                           |  |  |
|    |                 | * Password Forgot Password?                                                                                  |  |  |
|    |                 | Enter your password                                                                                          |  |  |
|    |                 | Sign In 🔊                                                                                                    |  |  |
|    |                 | Not registered? Register Here                                                                                |  |  |
|    |                 | Looking for the Customer Logi                                                                                |  |  |
|    |                 | Accidently clicked on the installer login button? Click "Looking for customer login" to redirect.            |  |  |

return to top

# Moving into a home with solar?

When moving into a home with solar, it's important to set up a new net metering agreement. This ensures you receive credit for excess solar generation on your electric bill.

|    | Step       | Action                                                                     |
|----|------------|----------------------------------------------------------------------------|
| 1. | Open the   | To access the dashboard, navigate to the customer log in page and sign in. |
|    | dashboard. |                                                                            |

| 2. | Starting a<br>net<br>metering<br>agreement. | Once logged in<br>are:<br>1. View a<br>your h<br>coming<br>2. View o<br>3. View o<br>To create a ne | n, you will see thr<br>n application crea<br>ome. Create an a<br>g soon.<br>or start a rollover<br>or start a net mete<br>wowner or tena<br>What would you like | ee options on the d<br>ated by an installer<br>pplication to install<br>opt-in view or start<br>ering agreement for<br>nt transfer net meter<br>to do? | lashboard.<br>to install a<br>your own s<br>m.<br>ering agree        | From left t<br>new solar o<br>solar syster<br>ment, seler                    | o right, the boxes<br>energy system on<br>n. This feature is<br>ct the last option. |
|----|---------------------------------------------|----------------------------------------------------------------------------------------------------|----------------------------------------------------------------------------------------------------|----------------------------------------------------------------------------------------------------|----------------------------------------------------------------------|------------------------------------------------------------------------------|-------------------------------------------------------------------------------------|
| 3. | Completing<br>the form.                     | Fields marked<br>information se<br>form is comple                                                   | View My Connecting Solar Application(<br>Feature Coming Soon                                                                                                    | s)<br>Submit a Rollover Opt-in Form<br>Opt-in to rollover the energy credits<br>solar panels.<br>(*) are required field<br>are transferring over       | s from your<br>s from your<br>start<br>ds. Please of<br>wnership for | mit a Net Metering Agreer<br>te and view your Net Meteri<br>I for transfers. | nentForm<br>ng Agreement<br>M Example<br>II the customer<br>ss account. Once the    |
|    |                                             | Tenant New Owner                                                                                    |                                                                                                    |                                                                                                    |                                                                      |                                                                              | × Close                                                                             |
|    |                                             | Application ID: Workflow St                                                                         | atus: Created At: Updated At:                                                                                                    |                                                                                                    |                                                                      |                                                                              |                                                                                     |
|    |                                             | Customer Information                                                                                |                                                                                                    |                                                                                                    |                                                                      |                                                                              |                                                                                     |
|    |                                             | Ccount Number                                                                                       |                                                                                                    | * Customer Type                                                                                                    |                                                                      | * Account Type                                                               |                                                                                     |
|    |                                             |                                                                                                    |                                                                                                    | Select                                                                                                    |                                                                      | Select                                                                       | ~                                                                                   |
|    |                                             | * Last Name/Business Name                                                                           | 0                                                                                                    | First Name                                                                                                    | 0                                                                    | Middle Name                                                                  | 0                                                                                   |
|    |                                             |                                                                                                    |                                                                                                    |                                                                                                    |                                                                      |                                                                              |                                                                                     |
|    |                                             | * Email                                                                                             |                                                                                                    | * Phone Number                                                                                                    |                                                                      |                                                                              |                                                                                     |
|    |                                             |                                                                                                    |                                                                                                    |                                                                                                    |                                                                      |                                                                              |                                                                                     |
|    |                                             | Service Address                                                                                     | + One of Name                                                                                                    | 1 Cit.                                                                                                    | * One-1-                                                             |                                                                              | 4.7% 04                                                                             |
|    |                                             | * Street Number                                                                                     | * Street Name                                                                                                    | ~ City                                                                                                    | - State<br>CO                                                        |                                                                              | * Zip Code                                                                          |
|    |                                             | an dia and tao                                                                                      |                                                                                                    |                                                                                                    |                                                                      |                                                                              |                                                                                     |
|    |                                             | Mailing Address                                                                                     |                                                                                                    | 4 M +                                                                                                    |                                                                      | 10-1-                                                                        | 17.04                                                                               |
|    |                                             | Same as Customer                                                                                    | * Address                                                                                                    | ~ City                                                                                                    |                                                                      | ^ State                                                                      | ~ Zip Code                                                                          |
|    |                                             |                                                                                                    |                                                                                                    |                                                                                                    |                                                                      |                                                                              |                                                                                     |
| 4. | Error                                       | The data must                                                                                       | t match the billing                                                                                                    | g account. If an erro                                                                                                    | or occurs w                                                          | hile saving.                                                                 | check the                                                                           |
|    |                                             | information e                                                                                       | ntered The error                                                                                                    | will clear once eac                                                                                                    | h section is                                                         | comnleter                                                                    | d and consistent                                                                    |
|    |                                             | with your util                                                                                      | ty hilling account                                                                                                    | Vorify by checking                                                                                                    | vour hill o                                                          | r colling our                                                                | stomor convice at                                                                   |
|    |                                             |                                                                                                    | ty billing account                                                                                                    | . verily by checking                                                                                                    |                                                                      | caning cu                                                                    | stomer service at                                                                   |
|    |                                             | /19.448.4800                                                                                        |                                                                                                    |                                                                                                    |                                                                      |                                                                              |                                                                                     |

| -  |              |                                                                                                    |  |  |
|----|--------------|----------------------------------------------------------------------------------------------------|--|--|
|    |              | Errore X                                                                                                    |  |  |
|    |              | The account information extend account                                                                                                    |  |  |
|    |              | he varified Please confirm that the                                                                                                    |  |  |
|    |              | information entered matches the utility                                                                                                    |  |  |
|    |              | hill If you continue to experience                                                                                                    |  |  |
|    |              | problems please contact us at                                                                                                    |  |  |
|    |              | connectingsolar@csu.org or 719-448-                                                                                                    |  |  |
|    |              | 4800                                                                                                    |  |  |
|    |              |                                                                                                    |  |  |
| 5. | Save your    | Click "Save" in the top right-hand corner to come back later or proceed.                                                                                                    |  |  |
|    | work.        | V Class B Ray                                                                                                    |  |  |
|    |              | X close C Bave                                                                                                    |  |  |
|    |              |                                                                                                    |  |  |
| _  |              |                                                                                                    |  |  |
| 6. | Successfully | The system will "think" and show a spinning circle in the middle of the screen.                                                                                                    |  |  |
|    | saved.       |                                                                                                    |  |  |
|    |              |                                                                                                    |  |  |
|    |              |                                                                                                    |  |  |
|    |              | The second second |  |  |
|    |              | Then, a popup at the top center of the screen will appear record saved successfully.                                                                                                    |  |  |
|    |              | Record saved successfully                                                                                                    |  |  |
|    |              |                                                                                                    |  |  |
| 7. | Submit for   | Click "Submit" in the top right corner to generate the form. The box to the left of "submit"                                                                                                    |  |  |
|    | processing.  | will self-populate with "Generate Net Meter Agreement."                                                                                                    |  |  |
|    | p1000001181  | Dashboard Training Guides                                                                                                    |  |  |
|    |              | Cased Stray Diday                                                                                                    |  |  |
|    |              | Tenant New Owner & 🛆 😔 Comments 🛛 🗠 Close 🖻 Save Generate Net Meter Agreemer 🗸 Submit                                                                                                    |  |  |
|    |              | Application ID: TRF-24 Workflow Status: Created At: 11/05/2024 Updated At: 11/05/2024                                                                                                    |  |  |
|    |              | Customer Information                                                                                                    |  |  |
| 8. | Comments     | A popup will appear, allowing you to add an optional comment. This comment will save to                                                                                                    |  |  |
|    | optional     | the form and be visible to internal staff. After entering a comment or leaving it blank click                                                                                                    |  |  |
|    | ••••••       | "Save "                                                                                                    |  |  |
|    |              |                                                                                                    |  |  |
|    |              | Add Workflow Comment ×                                                                                                    |  |  |
|    |              | Comment                                                                                                    |  |  |
|    |              |                                                                                                    |  |  |
|    |              |                                                                                                    |  |  |
|    |              | X Cancel Casee                                                                                                    |  |  |
|    |              | While the form is generating the system will show three green dots at the ten poyt to                                                                                                    |  |  |
|    |              | "                                                                                                    |  |  |
|    |              | comments.                                                                                                    |  |  |
|    |              |                                                                                                    |  |  |
|    |              |                                                                                                    |  |  |
| 9. | Agreement    | To send the form to your email for the e-signature click the down arrow and select "send                                                                                                    |  |  |
|    | for e-       | agreement for e-signature." Then click submit                                                                                                    |  |  |
|    | signaturo    |                                                                                                    |  |  |
|    | Signature    |                                                                                                    |  |  |

|                | Select Workflow State Submit                                                                                                    |  |  |  |  |
|----------------|----------------------------------------------------------------------------------------------------|--|--|--|--|
|                | Send Agreement for e-Signature                                                                                                    |  |  |  |  |
|                | While the document generates for signature the three green dots will appear again.                                                                                                    |  |  |  |  |
|                |                                                                                                    |  |  |  |  |
|                | An email from Right Signature, a company that provides secure electronic signature                                                                                                    |  |  |  |  |
|                | solutions will send an email to the email entered on the document. After you sign, Right                                                                                                    |  |  |  |  |
| 10 Daviaw tha  | Signature will send the completed agreement to your email and the system administrators.                                                                                                    |  |  |  |  |
| 10. Review the | Check your indox and spam folders for an email from RightSignature.                                                                                                    |  |  |  |  |
| contract.      | [AND Systems LCC] eTRACK Team has sent you the document 'I                                                                                                    |  |  |  |  |
|                | The email will have your email address and the agreement requiring attention.                                                                                                    |  |  |  |  |
|                | Progress RightSignature                                                                                                    |  |  |  |  |
|                | Hello<br>eTRACK Team sent you the following document to sign:                                                                                                    |  |  |  |  |
|                | Solar Energy Program<br>Net Metering Agreement                                                                                                    |  |  |  |  |
|                | Leve United The Second Second Se<br>Second Second Second Second Second Second Second Second Second Second Second Second Second Second Second Second Second Second Second Second Second Second Second Second Second Second Second Second Second Second Second Second Second Seco |  |  |  |  |
|                | Not construct the second second secon    |  |  |  |  |
|                | Open the document by clicking on "review & sign document."                                                                                                    |  |  |  |  |
|                | To review the document and sign with an electronic signature, follow this link:                                                                                                    |  |  |  |  |
|                | REVIEW & SIGN DOCUMENT                                                                                                    |  |  |  |  |
|                | Review the document thoroughly as this is a legally binding agreement to connect your                                                                                                    |  |  |  |  |
|                | solar and home to the electric grid.                                                                                                    |  |  |  |  |
| 11. E-signing  | Sign the form by following the red flags. Click "got it" twice as the tutorial walks you                                                                                                    |  |  |  |  |
| contract       |                                                                                                    |  |  |  |  |
| contract       | Address:                                                                                                    |  |  |  |  |
|                | The red flag points to areas that need to be complete.                                                                                                    |  |  |  |  |
|                | Got II                                                                                                    |  |  |  |  |
|                | Click on the down pointing red flag to go directly to the signature page.                                                                                                    |  |  |  |  |
|                | Meter Agreement New Owner       From ETRACK Team       Need Help?                                                                                                    |  |  |  |  |
|                | E-sign by clicking on the box.                                                                                                    |  |  |  |  |
|                | CUSTOMER                                                                                                    |  |  |  |  |
|                | Signature:                                                                                                    |  |  |  |  |
|                | Use the mouse to "sign." Then, date by clicking on the date box and selecting today's date.                                                                                                    |  |  |  |  |
|                | Click "submit signature" in the bottom right to save the completed form. Then click                                                                                                    |  |  |  |  |
|                | "submit" to agree to the terms of the agreement.                                                                                                    |  |  |  |  |

|                                                                    | More Options - Save Progress Submit Signature Content is now legally signed and submitted. The status has been updated to "executed."                                                                                                    |
|--------------------------------------------------------------------|----------------------------------------------------------------------------------------------------|
| 12. Net<br>metering<br>agreement<br>(NMA)<br>document<br>complete. | The documents tab will show that the contract has been executed. Documents Upload Complete  Tric Name Uploaded On File Size Meter Agreement New Dwmer.pr Uploaded On Size Size Meter Agreement New Dwmer.pr Uploaded On Size Size Size Size Size Size Size Size Size Size |
| 13. Account<br>updates.                                            | Once your billing account has been updated you will receive an email with a bill explainer, optional rollover request, and the executed net metering agreement. Retain this form for your legal records.                                                                  |

return to top

## Ready to stop cashing out annually?

Use this process for optional rollover by clicking on the "Submit a Rollover Opt-in Form." The rollover option allows you to carry excess solar generation from the end of December into the new year. You can choose this option at any time in the future, but once selected, it cannot be reversed.

|    | Step       | Action                                                                                                    |
|----|------------|----------------------------------------------------------------------------------------------------|
| 1. | Open the   | To access the dashboard, navigate to the customer log in page and sign in.                                                                                                    |
|    | dashboard. |                                                                                                    |
| 2. | Starting a | Once logged in, you will see three options on the dashboard. From left to right, the boxes                                                                                                    |
|    | Rollover.  | are:                                                                                                    |
|    |            | <ol> <li>View an application created by an installer to install a new solar energy system on<br/>your home. Create an application to install your own solar system. This feature is<br/>coming soon.</li> <li>View or start a rollover opt-in view or start</li> <li>View or start a net metering agreement form.</li> </ol> |
|    |            | To create a new optional rollover request, click "start" in the middle box.                                                                                                    |

|    |             | What would you like to do?                                                                                                    |
|----|-------------|----------------------------------------------------------------------------------------------------|
|    |             | View My Connecting Solar Application(s)       Submit a Rollover Opt-in Form       Submit a Rollover Opt-in Form       Submit a Rollover Opt-in Form         View My Connecting Solar Application(s)       Fature Coming Soon       Submit a Rollover Opt-in Form       Chain to rollover the energy credits from your solar panels.       Submit a Net Metering Agreement Form         View       Start       View       Start       View       Start                                                                                                    |
| 3. | Complete    | Fields marked with an asterisk (*) are required fields. Please complete all the customer                                                                                                    |
|    | the form    | information sections unless you are requesting a rollover for a business in that case only                                                                                                    |
|    |             | Approval for Rollover                                                                                                    |
|    |             | I would like to request that the excess kilowath-hours I generate each year be carried forward as a credit from month to month indefinitely until I terminate service with Colorado Springs Utilities. I understand that in electing this option, Colorado Springs Utilities will not be required to make payment for any remaining excess kilowath hour oredits when I terminate service.                                                                                                    |
|    |             | Customer Information                                                                                                    |
|    |             | Application to Account type Select Select                                                                                                    |
|    |             | Los namer dumes name     Posanie      Posanie     Posanie     Posanie      Posanie      Posanie D                                                                                                    |
|    |             | China Avaires Contraction Contraction Cont |
|    |             | Service Address      * Street Name     * Street Name     * City     * State     * State     * ZIP Code     Cod                                                                                                    |
|    |             | appear. Click "save" to continue with the generation of the document.                                                                                                    |
| 5. | E-signature | Start the signature process. Click the down arrow and select "Initiate e-sign." Then, click "submit."                                                                                                    |
|    |             | Save Initiate e-sign                                                                                                    |
|    |             | Initiate e-sign                                                                                                    |
|    |             | Re-generate Form                                                                                                    |
|    |             | not be requ                                                                                                    |
| 6. | Optional    | A popup will appear for an optional comment. Enter a comment or leave blank and click                                                                                                    |
|    | Comment     | "save" to proceed to the e-signature form generation.                                                                                                    |
|    |             | Aad Worknow Comment ×                                                                                                    |
|    |             | X 0: B     B     A     →     →     ■     ■     ■     B     I     U     5     X <sub>0</sub> x <sup>2</sup> I <sub>0</sub> □     Format     -     Format     - </td                                                                                                    |
|    |             | OPTIONAL                                                                                                    |
|    |             |                                                                                                    |
|    |             | X Cancel Emp                                                                                                    |
|    |             | Three dots will appear in the top ribbon to indicate the form generation.                                                                                                    |

#### **University Learning Station**

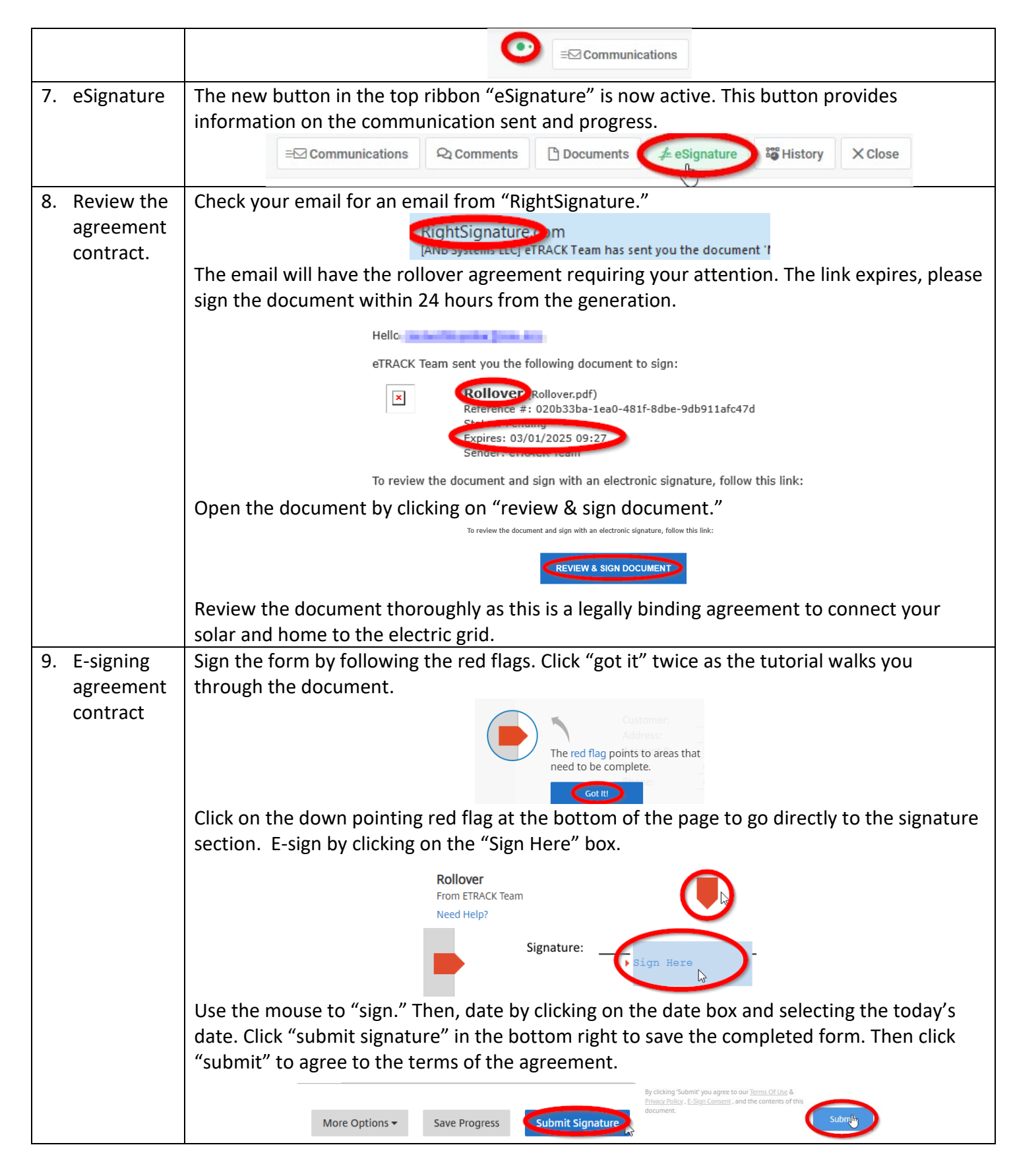

|                        | The document is now legally signed and submitted. The status has been updated to "executed." An email will be sent with the executed document. You may close this window. |  |  |
|------------------------|----------------------------------------------------------------------------------------------------|--|--|
|                        | Download → 2 <sup>7</sup> Status Corecuted                                                                                                    |  |  |
| 10. Document complete. | The documents tab will show the rollover created rollover and signed rollover contracts.                                                                                  |  |  |
| 11. Account            | nt Once your billing account has been updated you will receive an email with the statement                                                                                |  |  |
| updates.               | your rollover request has been approved.                                                                                                    |  |  |
|                        | -Roll Over Request - Approved                                                                                                    |  |  |
|                        | noreply@anbetrack.com                                                                                                    |  |  |

<u>return to top</u>